## Οδηγίες πρόσβασης στην υπηρεσία Microsoft DreamSpark για τη λήψη του προγράμματος Microsoft Project

Η υπηρεσία <u>Microsoft DreamSpark β</u>ρίσκεται στο παρακάτω link:

https://e5.onthehub.com/WebStore/Security/Signin.aspx?ws=94507290-899b-e011-969d-0030487d8897&vsro=8&rurl=%2fWebStore%2fAccount%2fYourAccount.aspx%3fws%3d94507290-899b-e011-969d-0030487d8897%26vsro%3d8

- 1. Αριστερά στο "Single Sign-On" επιλέγετε "Sign In".
- 2. Ακολούθως, επιλέγετε "Hellenic Open University" και "Confirm".
- 3. Στην σελίδα που θα σας ανοίξει, συμπληρώνετε το Όνομα Χρήστη» και το «Συνθηματικό» που έχετε από το portal του ΕΑΠ και επιλέγετε το "Είσοδος".
- Συμπληρώνετε το "account details" με τα στοιχεία σας (Last Name, First Name και Email Address) και κάνετε "Save".

Μπορείτε πια να κάνετε χρήση της υπηρεσίας.

Αναλυτικές οδηγίες για το κατέβασμα και την εγκατάσταση των προγραμμάτων υπάρχουν στην επιλογή "Help" στο πάνω δεξιά τμήμα της συγκεκριμένης ιστοσελίδας.